# 第4章 PowerPoint 活用 (Office 2016 版)

第2節 見やすいスライドを作る

## 第4章 PowerPoint 活用

第2節 見やすいスライドを作る

PowerPoint はプレゼンテーション用の資料を簡単に作成できるソフトです。 Word や Excel に比べ、視覚的に効果の高い資料が作成できます。 ここではスライド作成の基本操作について学習します。

■ P\_STEP2\_完成.pptx を開いて確認しましょう。

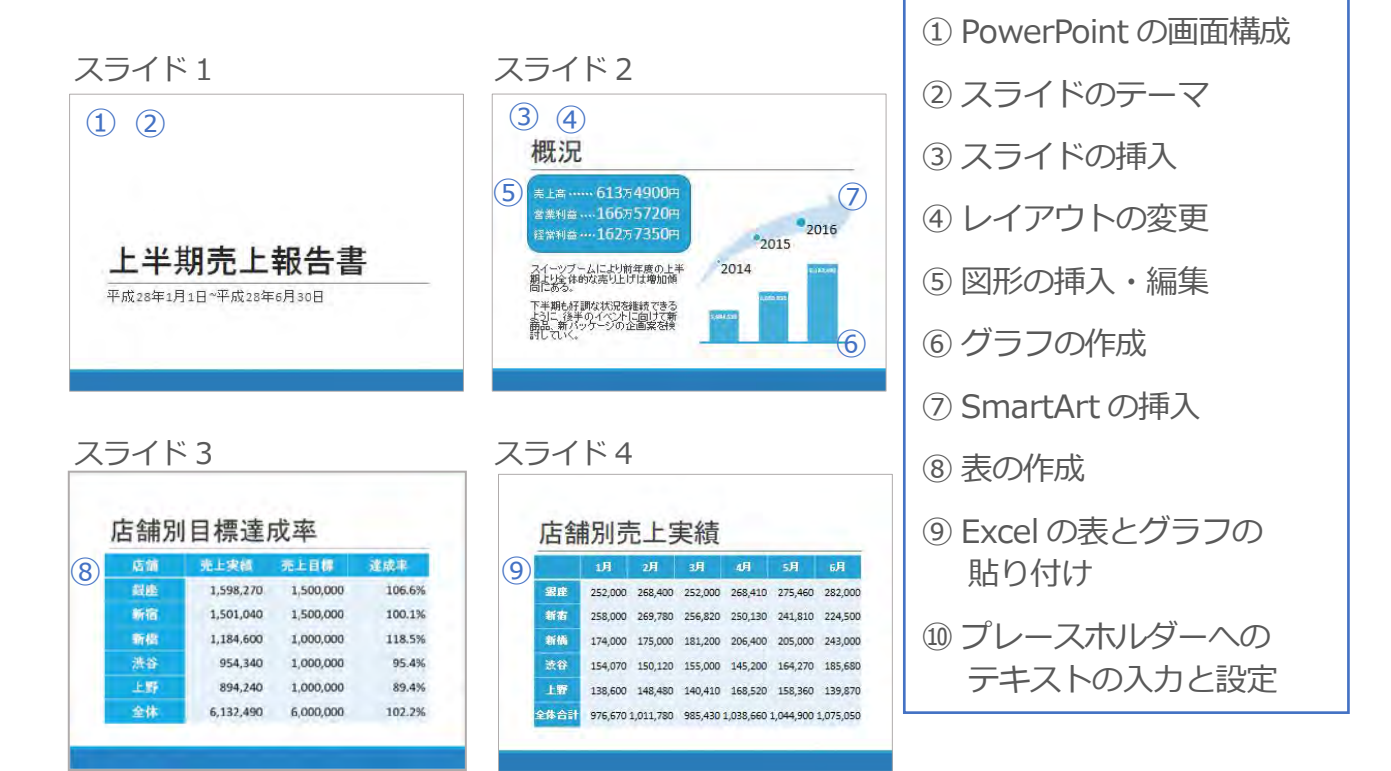

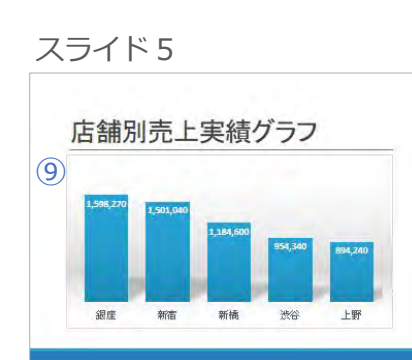

| 総評                      |            |
|-------------------------|------------|
| 上野は全体的な売9上げが低下          | $\sim$     |
| ● 上野の社員は先上を上げる施業を検討し数   | #¥3 (10)   |
| 銀座、新編、渋谷は売り上げを伸ばして      | 563        |
| ■ 下胸も現状症将、売上増加を見込めるよう!; | 5 4 5      |
| = 先上の伸びた痕座の今期の施茨を全容値に   | 「大有する      |
| 新宿は2月以降売9上代が低下          |            |
| ● 触会店が道路開店しイベントを行っていたた  | め醸芸を奪われている |
| ■ 新商店の計量は改善等を検討しお会せる    |            |

#### (1.) PowerPoint の画面構成

PowerPoint ではスライドを作成する他に、構成を考える場合や、スピーチを考える場合な ど、作業によって適切な画面があります。各操作画面を確認しましょう。

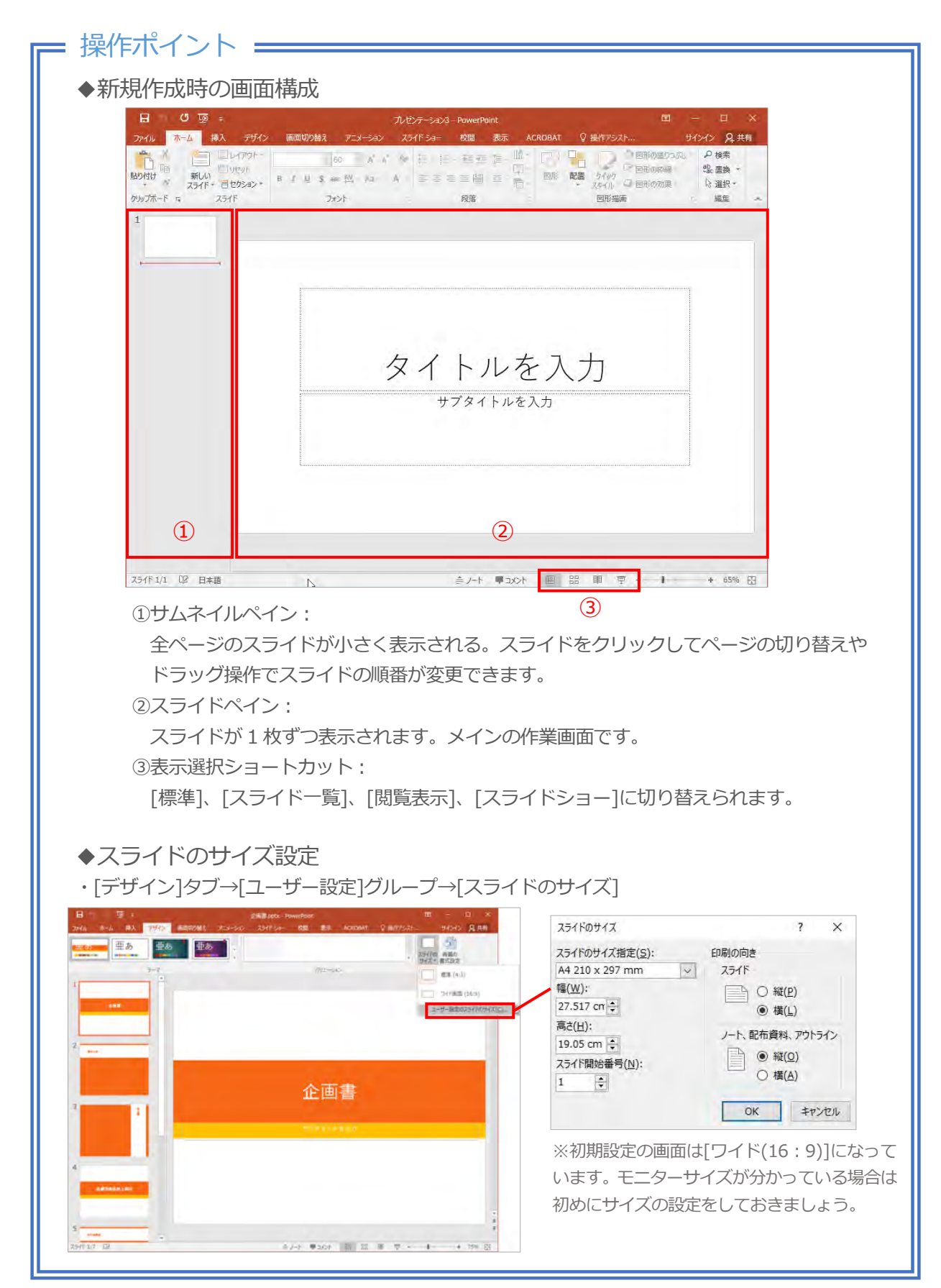

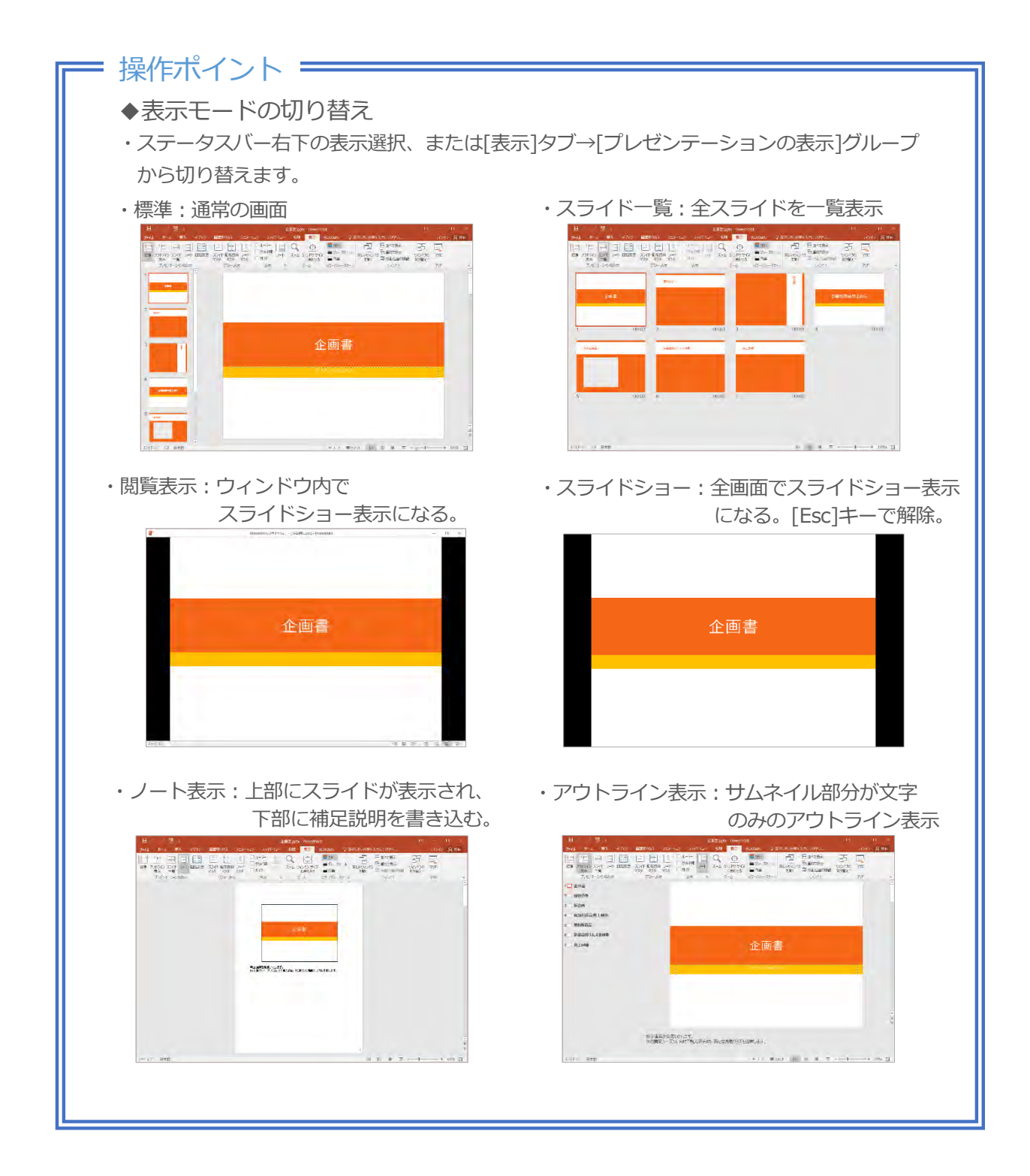

#### 操作してみましょう!

■ PowerPoint で[新しいプレゼンテーション]を作成し、画面サイズを[標準(4:3)]に変更しましょう。

- ① PowerPoint を起動し、[ファイル]タブ→[新規]から[新しいプレゼンテーション]をクリックします。
- ② [デザイン]タブ→[ユーザー設定]グループ→[スライドのサイズ]から[標準(4:3)]をクリックします。

#### 解答

解答は省略

### (2.) スライドのテーマ

PowerPoint には文字やページの色、見出しや本文の書体、グラフや図形の効果を組み合わ せた『テーマ』があらかじめ準備されており、テーマを適用することで統一感のある文書を 作成できます。はじめに設定しておくと、デザインを考えながら作成する必要がなくなるた め時間短縮できます。

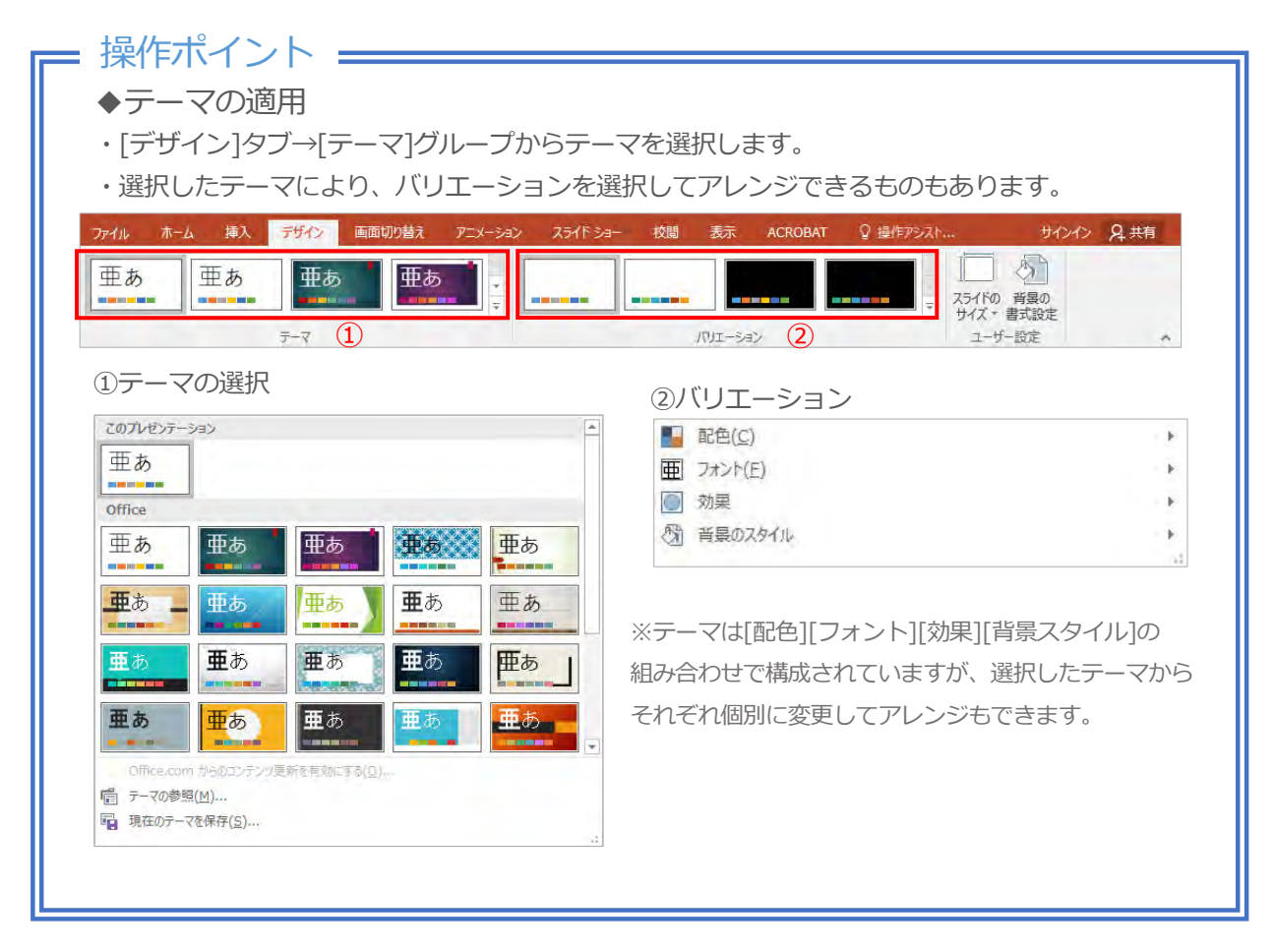

操作してみましょう!

■テーマから[レトロスペクト]を適用し、バリエーションから[青系]バリエーションを選択します。

① [デザイン]タブ→[テーマ]グループの▼→ 一覧から[レトロスペクト]をクリックします。

② [バリエーション]から下の図形が青色のものをクリックします。

## 

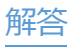

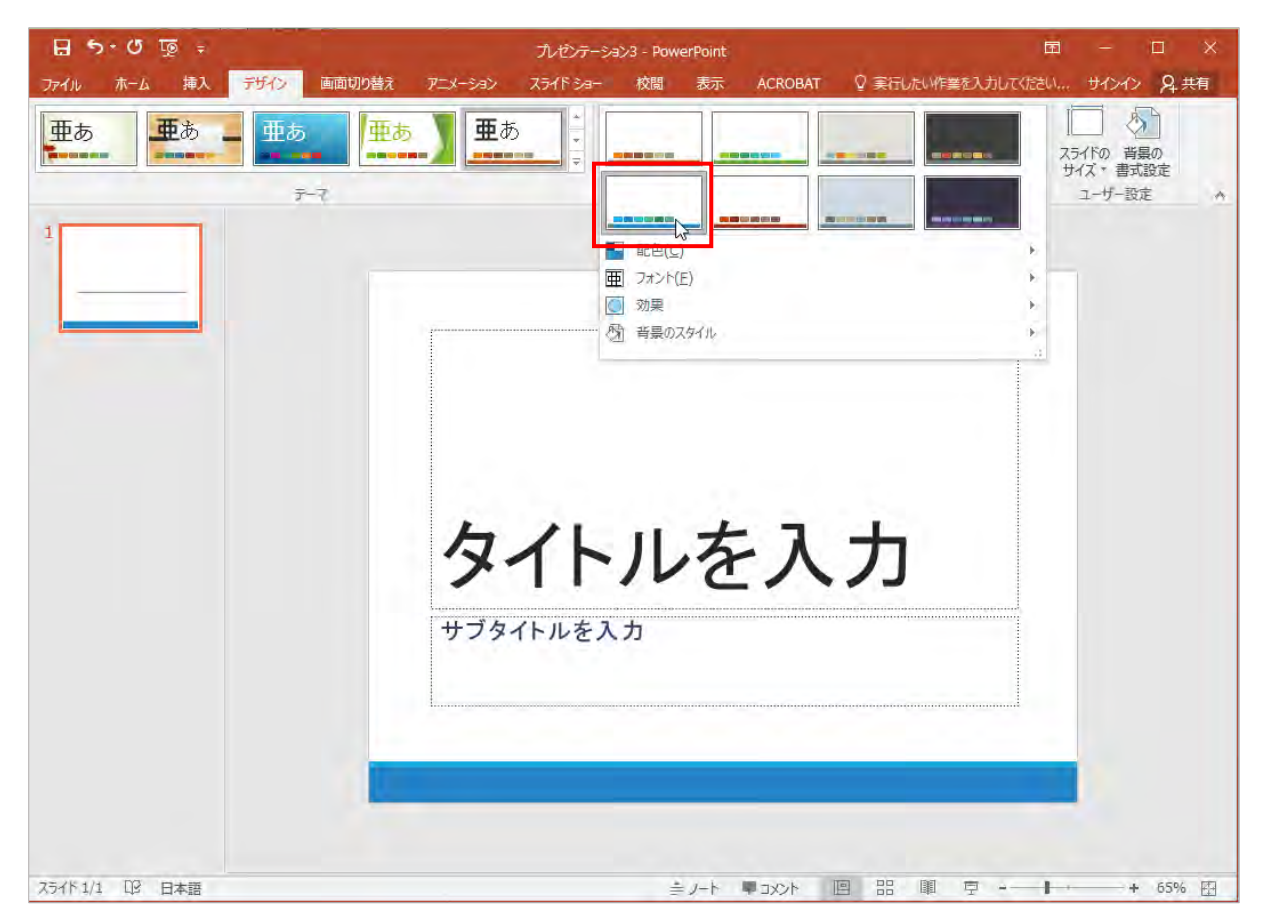

## (3.) スライドの挿入

新規作成するとタイトルスライドが1つだけ表示されています。 次のページを作成するには、スライドの挿入を行います。スライドには様々な種類のレイア ウトがあり、スライドの挿入時にレイアウトを選択できます。

| ファイル ホーム 挿入 デザイン<br>・ レイアウト・<br>・ いっ<br>かし付け ・ 100000000000000000000000000000000000 | <ul> <li>◆プレースホルダー</li> <li>・スライドレイアウト内にタイトルを入れるボックス</li> <li>や、図や表を入れるボックスなど、初めに枠が用意されています。これが[プレースホルダー]です。</li> <li>・スライド挿入後、位置やサイズを変更できます。</li> <li>・文字のサイズや箇条書きなども初めから設定されてい</li> </ul> |                             |
|-------------------------------------------------------------------------------------|----------------------------------------------------------------------------------------------------|-----------------------------|
|                                                                                     | ますが、後から変更できま                                                                                                    | す。                          |
| Office テーマ       タイトル スライド       タイトル スライド                                          | ◆文字の入力<br>・プレースホルダーをクリッ<br>す。                                                                                                    | クすると文字が入力できま                |
| 2012         2015         正ち         正ち         タイトルのみ                              | ◆図・表・グラフの挿入<br>・プレースホルダー内の[コンテンツの挿入]アイコンを                                                                                                    |                             |
|                                                                                     | クリックすると挿入できま                                                                                                    | す。                          |
|                                                                                     | タイトルを入力                                                                                                    |                             |
|                                                                                     | ・テキストを入力                                                                                                    | <ul> <li>テキストを入力</li> </ul> |
| タイトルと     縦書きタイトルと       縦書きテキスト     縦書きテキスト                                        |                                                                                                    |                             |
| <ul> <li>アウトラインからスライド(L)</li> <li>フライドの更利用(P)</li> </ul>                            |                                                                                                    |                             |

・大きな違いは、アウトライン表示にした際にプレースホルダー内の文字はテキストとして サムネイルペインに呼び出されますが、テキストボックスやワードアート内の文字は図と しての扱いとなるため表示されません。

## その他の方法

・スライドの挿入

- ・[挿入]タブ→[スライド]グループ→[新しいスライド]からレイアウトを選択します。
- ・[Ctrl]+[M] キーで挿入することもできます。